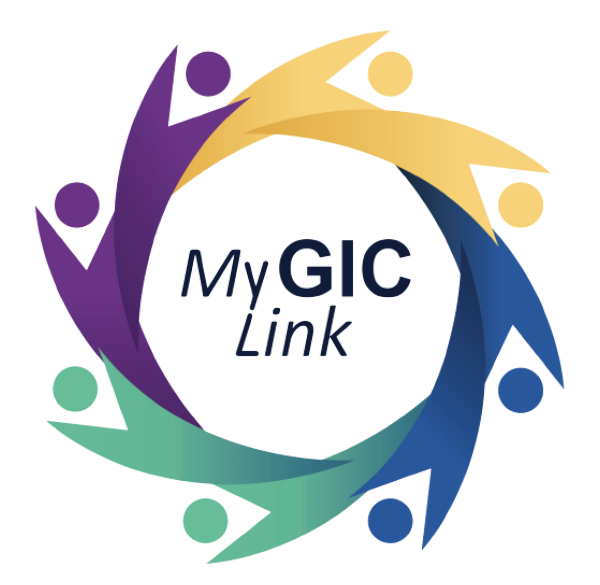

## **Registration & Login**

## Quick Reference Guide

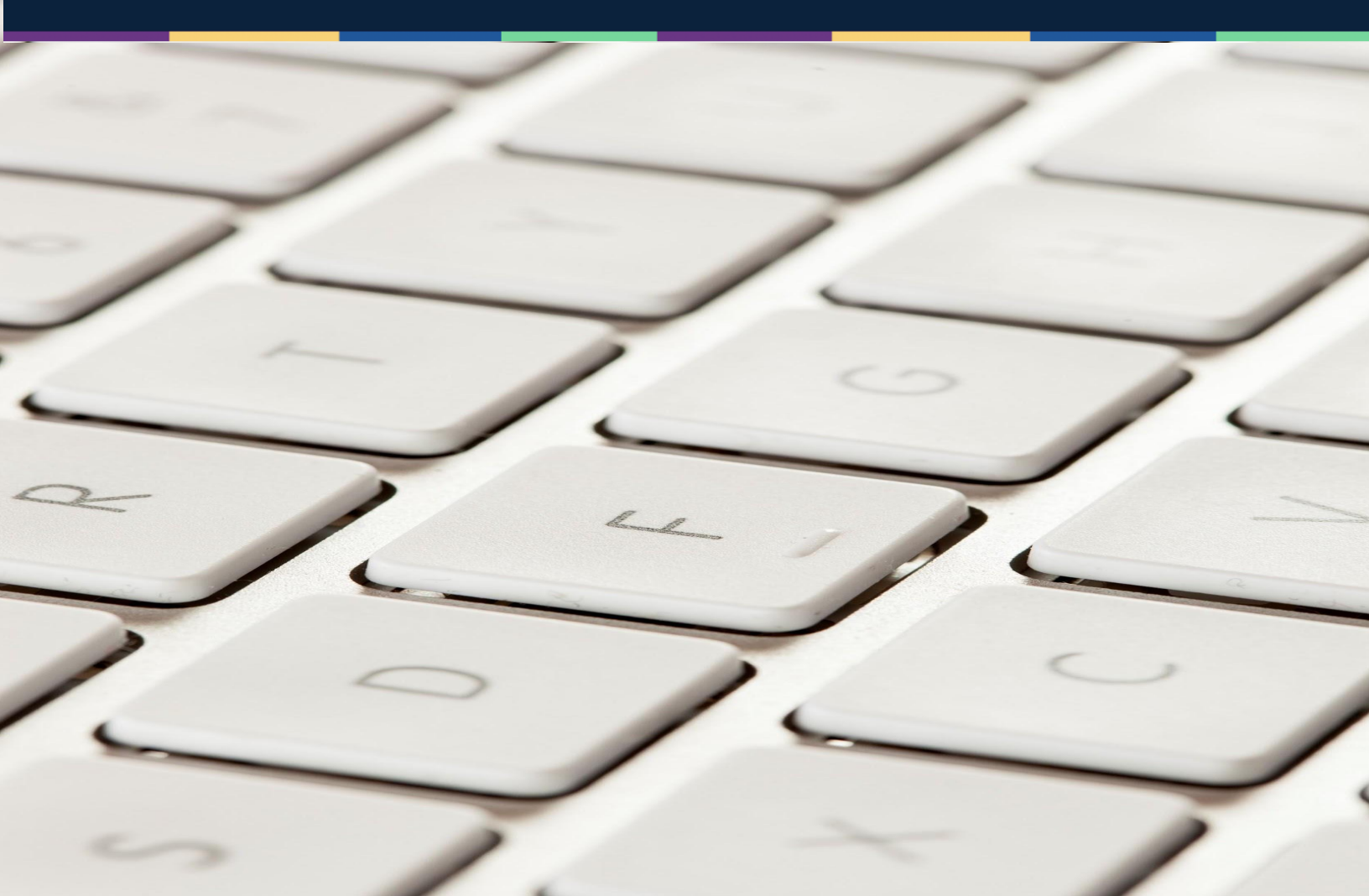

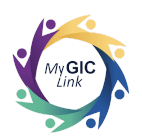

## MyGICLink Registration

My GIC Link mygiclinkcustomerservice@mass.gov ... May 9, 2022, 11:08 PM 🔶 ← to sample1@example.com

HI JOHN SAMPLE

GIC has launched an online portal for members to view, compare and change benefits! Please login to the myGICLink Self Service Portal to register.

Portal Link: <u>https://uat-gicmass.cs33.force.com/customerportal/s/login/SelfRegister</u>

Email to register : <a href="mailto:sample1@example.com">sample1@example.com</a>

Pin Number : 0291938

...

GIC members with an up-to-date email address on GIC record will receive a MyGICLink registration email.

The email consists of the MyGICLink registration link, email to use to register and a unique PIN number.

(**Note**: The email used for registration must match what GIC has on record. If the information the member enters does not match GIC records or the GIC does not have their email, they will receive an error message.)

To begin the registration process, members must click the **Portal link**.

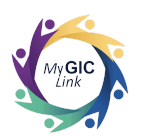

| Register to view important benefits details, view resources, pay your bill, add or update your existing GIC Benefits.  * First Name First Name Last Name Last Name E-Mail | Once on the MyGICLink registration<br>page, members must:<br>1. Enter their 'First Name', 'Last<br>Name', 'Email', and 'Date of<br>Birth','Social Security Number'<br>(last 4 digits) and 'PIN Number'<br>(provided in the MyGICLink<br>registration email). |
|----------------------------------------------------------------------------------------------------|----------------------------------------------------------------------------------------------------|
| *Date of Birth                                                                                                    | 2. Create a 'Password'.                                                                                                    |
| Date of Birth                                                                                                    | 3. Click <b>Register</b> .                                                                                                    |
| * Social Security Number(Enter last 4 digits)                                                                                                    |                                                                                                    |
| Last 4 digits                                                                                                    | (Nete: The information the momber                                                                                                    |
| *PIN Number                                                                                                    | (Note: The information the member                                                                                                    |
| PIN Number                                                                                                    | enters must match the information                                                                                                    |
| *Create Password                                                                                                    | that GIC has on record. When                                                                                                    |
| * Confirm Password                                                                                                    | members enter their date of birth, if members use the pop-out calendar.                                                                                                    |
|                                                                                                    | they must first select the year then                                                                                                    |
|                                                                                                    |                                                                                                    |
| Register                                                                                                    | month and day.)                                                                                                    |
| myGICLink gic.mygiclinkcustomerservice@state.ma.us <u>via</u> zizakkbnlwlmwo 11:41 AM (0 minutes ago)                                                                     | Members will receive an email with a                                                                                                    |
| to me ▼<br>Your Verification Code is: 139199                                                                                                    | 'Verification Code' and be directed to                                                                                                    |
| Group Insurance Commission Team                                                                                                    | the Verification Code page.                                                                                                    |

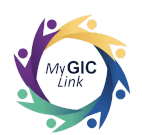

|                                                                                                    | Members must:                                 |
|----------------------------------------------------------------------------------------------------|-----------------------------------------------|
| Verification Code                                                                                                    | 1. Enter the verification code on the         |
| A verification code has been sent via email to                                                                                             | Verification Code page.                       |
| <pre>sample1@example.com. When you receive the code, enter it below.</pre>                                                                 | 2. Click <b>Confirm</b> to access the         |
| * Verification Code                                                                                                    | MyGICLink Member Benefits Portal.             |
| Verification Code                                                                                                    |                                               |
|                                                                                                    | ( <b>Note:</b> If members do not see the      |
| Didn't receive the code?                                                                                                    | email with the 'Verification Code',           |
| Sometimes automated messages get categorized as snam                                                                                       | remind them that sometimes                    |
| please check your spam folder. Or <u>Resend Code?</u>                                                                                      | automated messages get                        |
|                                                                                                    | categorized as spam and to please             |
| Confirm                                                                                                    | check their spam folder or click              |
|                                                                                                    | <b>Besend Code</b> to receive a new           |
|                                                                                                    |                                               |
|                                                                                                    | verification code.)                           |
| Portal Homenage                                                                                                    |                                               |
| l'ortar riornepage                                                                                                    |                                               |
| my GIC link                                                                                                    | Home Benefits My Profile JOHN SAMPLE          |
|                                                                                                    | My Benefits Summary                           |
| Annual Enrollment Period<br>GIC Annual Enrollment is going on NOW: Wednesday, April 6 12:00 AM - Wednesday, May 18 11:59 PM<br>Get Started | Qualifying Events                             |
|                                                                                                    |                                               |
| JOHN SAMPLE                                                                                                    | MY NOTIFICATIONS                              |
| ENROLLMENT STATUS                                                                                                    | iou ou rot nave any nouncations at this time. |
| Enrolled                                                                                                    |                                               |

My Application(s)

Benefits Quicklinks

Qualifying Events Learn more about enrolling in or changing GIC benefits due to a qualifying event. Health Plan/Carrier Directory Review the full list of GIC Plan Providers, plan information and contact details. GIC Benefit Decision Guide Resource to help you make an informed decision about your GIC benefits

Support Requests Send your question to the GIC

NEW HIRE ENROLLMENT STATUS
Dependent(s) Under Review
Print This Application

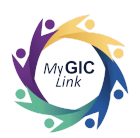

| MyGICLink Login                                                                                                    |                                                                                                    |  |
|----------------------------------------------------------------------------------------------------|----------------------------------------------------------------------------------------------------|--|
| Login<br>Login to view important benefits details, view resources, pay<br>your bill, or update your existing GIC Benefit.<br>*Email<br><u>Forgot email?</u>                                                      | <ul> <li>Members must:</li> <li>1. Login to the portal by visiting bit.ly/MyGICLinkLogin.</li> <li>2. Enter their 'Email' address used to register and 'Password'.</li> <li>3. Click Login.</li> </ul>                                                                 |  |
| Eorgot password?                                                                                                    | <b>Note</b> : the email used for registration<br>and login must match what GIC has<br>on record.                                                                                                    |  |
| myGICLink gic.mygiclinkcustomerservice@state.ma.us <u>via</u> zizakkbnlwlmwo 11:41 AM (0 minutes ago)<br>to me ▼<br>Your Verification Code is: 139199<br>Group Insurance Commission Team                         | Members will receive an email with a<br>'Verification Code' and be directed to<br>the Verification Code page.                                                                                                    |  |
| Verification Code<br>A verification code has been sent via email to<br>sample1@example.com. When you receive the code,<br>enter it below.<br>*Verification Code<br>Verification Code<br>Didn't receive the code? | <ul> <li>Members must: <ol> <li>Enter the verification code on the Verification Code page.</li> <li>Click Confirm to access the MyGICLink Member Benefits Portal.</li> </ol> </li> <li>(Note: If members do not see the email with the 'Verification Code',</li> </ul> |  |
| please check your spam folder. Or Resend Code?                                                                                                    | remind them that sometimes<br>automated messages get<br>categorized as spam and to please<br>check their spam folder or click<br><b>Resend Code</b> to receive a new<br>verification code.)                                                                            |  |

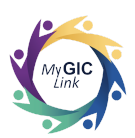

| my <b>GIC</b> link                                                                                                    |                                                                                                    |                                                     | Home                                                                | Benefits                | My Profile JOHN SAM                            | MPLE 📳   |
|----------------------------------------------------------------------------------------------------|----------------------------------------------------------------------------------------------------|-----------------------------------------------------|---------------------------------------------------------------------|-------------------------|------------------------------------------------|----------|
| Annual Enrollment Period<br>GIC Annual Enrollment is going on NOW: 1<br>Get Started                                     | Wednesday, April 6 12:00 AM - Wednesday, M                                                                                  | ay 18 11:59 P                                       | м                                                                   | My Benefi<br>Qualifying | ts Summary<br>Events                           |          |
| Welcome to your Benefits Dasht<br>JOHN SAMPLE<br>ENROLLMENT STATUS<br>Enrolled                                          | Doard                                                                                                    |                                                     |                                                                     | MY NOTIFIC              | ATIONS<br>any notifications at this t          | time.    |
| My Application(s)<br>NEW HIRE ENROLLMENT STATUS<br>Dependent(s) Under Review<br>Print This Application                  |                                                                                                    |                                                     |                                                                     |                         |                                                |          |
| Benefits Quicklinks Qualifying Events Learn more about enrolling in or changing GIC benefits due to a qualifying event. | Health Plan/Carrier<br>Directory<br>Review the full list of GIC Plan<br>Providers, plan information and<br>contact details. | GIC Be<br>Guide<br>Resource<br>informed<br>benefits | nefit Decision<br>e to help you make an<br>d decision about your GK | ><br>S                  | Support Requests<br>end your question to the G | sic >    |
| ot Password                                                                                                    |                                                                                                    |                                                     | lf a men                                                            | ober ne                 | eds to res                                     | set or ( |
| Login<br>Login to view important benefit:<br>your bill, or update your existing                                         | s details, view resources, pay<br>3 GIC Benefit.                                                                            |                                                     | rememt<br>must:                                                     | ber the                 | ir passwor                                     | rd, mei  |
|                                                                                                    |                                                                                                    |                                                     |                                                                     | rorgo                   | t Passwor                                      | ar.      |
| Email                                                                                                    |                                                                                                    |                                                     |                                                                     |                         |                                                |          |
| * Email<br>* Password                                                                                                   | Forgot email?                                                                                                    | 7                                                   | Membei<br>'Passwo                                                   | s will b<br>rd Rese     | e redirect<br>et' page.                        | ed to t  |

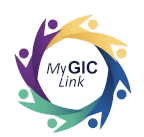

| PASSWORD RESET         To reset your password, we'll need your email. We'll send password reset instructions to the email address associated with your account.         *Email         Email         Reset Password                                                                                                    | <ul> <li>Members must: <ol> <li>Enter their 'Email'.</li> <li>Click Reset Password.</li> </ol> </li> <li>(Note: the email used for registration and login must match the email that the GIC has on record.)</li> <li>Members will see a 'Success Message' displayed on the page and receive an email with the 'Password Reset' instructions.</li> </ul> |
|----------------------------------------------------------------------------------------------------|----------------------------------------------------------------------------------------------------|
| My GIC Link mygiclinkcustomerservice@mass.gov yia tg1vlbpjaqi1.35-9f4eeau.c 8:25 PM (0 minutes ago)       ☆ <                                                                                                    | Members must:<br>1. Click the <b>'Password Reset</b><br><b>Link'</b> .                                                                                                    |
| Change Your Password         Enter a new password for<br>sample1@example.com. Make<br>sure to include at least:         10 characters         Also include at least 3 of the following:         1 uppercase letter         1 lowercase letter         1 special character         1 special character         * New Password         * Confirm New Password         Change Password         Password was last changed on 6/2/2022 11:32 AM. | Members will be redirected to the<br>'Change Your Password' page and<br>must create a new password by<br>following the instructions.                                                                                                    |

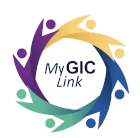

| Forgot Email                                                                                                    |                                                                                                    |
|----------------------------------------------------------------------------------------------------|----------------------------------------------------------------------------------------------------|
| Login to view important benefits details, view resources, pay<br>your bill, or update your existing GIC Benefit.<br>* Email<br>* Password<br>Forgot email?<br>Forgot password?                                                | If a member cannot remember their<br>email, they must:<br>1. Click <b>Forgot Email?</b> .<br>Members will be redirected to the<br>Resend Email page.     |
| Resend Email   Please enter below details. Email will be send to your e-mail address.   * First Name   First Name   * Last Name   Last Name   * Date of Birth   * Social Security Number(Enter last 4 digits)   Last 4 digits | Members must:<br>1. Enter their 'First Name', 'Last<br>Name', 'Date of Birth', and<br>'Social Security Number' (last<br>4 digits).<br>2. Click 'Resend'. |

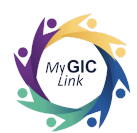

| My GIC Link mygiclinkcustomerservice@mass.gov <u>via</u> zes3elcitzlsenrq.hwq9t8w 8:33 PM (0 minutes ago) 🟠 🦕 🗄 to sample1@example.com                         | A notification will be sent to the email |
|----------------------------------------------------------------------------------------------------|------------------------------------------|
| Hi John Sample,                                                                                                    | used for registration.                   |
| The GIC has launched an online portal for members to view, compare, and change benefits! Please login to the myGICLink Self<br>Service Portal to enroll.       | , , , , , , , , , , , , , , , , , , ,    |
| Portal Link: https://uat-gicmass.cs33.force.com/customerportal/s/login/                                                                                        |                                          |
| Email : <u>sample1@example.com</u>                                                                                                    |                                          |
| GIC eligibility rules apply. Members can view benefits, enroll or change benefits with a qualifying event or make update benefits<br>during Annual Enrollment. |                                          |
| Important: Please use the following internet browsers when accessing the GIC Member Portal: Google Chrome,<br>Microsoft Edge or Safari.                        |                                          |
| Thank you for using MyGICLink,<br>Group Insurance Commission Team                                                                                              |                                          |
| my GIC link                                                                                                    |                                          |